## Xerox Hints and Tips

Here's some hints and tips to try and stop the common problems. Read on...

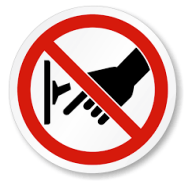

#### Do Not Power off the device!

- Your Xerox device generates alerts when toner is low. If you switch the device off at night, the alert will be lost and you will run out of toner.
- Your device is configured to overwrite during the night, if devices are switched off this will generate errors.
- You may be switching your Xerox off to improve your carbon footprint. This is not the case, as the device uses more energy starting from cold than coming out of sleep mode.

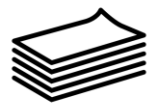

#### Paper

- When filling your Xerox with fresh paper, fan the edges before inserting into paper trays.
- Always store paper in a dry, heated environment and if the device is going to be unused for long periods (school holidays etc.) the paper in the device should be removed.

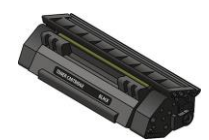

### Toners and other Consumables

Networked devices are set-up to auto order toner (when the reorder trigger level is reached the device sends a message to Xerox to send further toner out, as well as alerting the user that toner is getting low). However, where your usage sharply increases (especially at exam times) you run the risk of running out. If your print volume is going to increase, you should call the Xerox Service Desk (telephone number is on silver sticker on your device) and supply a business case (e.g. that you are entering the exam period) to request additional toner stock to be held.

In an emergency, you can contact the Xerox Local Account team who keep a small buffer stock. Email <u>aberdeenMPS@xerox.com</u>

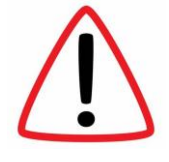

#### Most importantly

Each toner arrives with the designated serial number on the box. You can only use this toner for that designated device. Do not use in another device, as this will mix up the auto ordering process and likely mean you will be refused/run-out of toner for another device in near future.

When your toner and consumables are delivered by UKMail, please ensure they are immediately either put somewhere visible next to the device or a sign is put up beside the device detailing where the new toners/consumables are stored. Quite frequently replacement consumables are already at the site, but the person needing them is not aware where the person that signed for them has put them.

## Recycling toners – there's now a new returns process

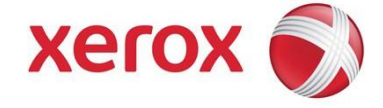

Xerox UK – Ecobox ordering and collection process for used consumables (2019)

Please place orders via the new links below.

**Ordering empty Ecoboxes** 

- 1. Connect to the web link <u>https://row.ups.com/Default.aspx?Company=Xerox-</u> ECO&LoginId=64hdfTgrjU378dGFE34&Password=74Tg3HZ6\$fe63Hu3du
- 2. Complete all of the mandatory fields on this page and then select "Process Shipment". By entering the number "1" into "Amount of Box bundles" you will be requesting 5 Ecoboxes (flat packed), this is a minimum. (Ecobox dimensions are 58cm x 44cm x 74cm)

(Ensure United Kingdom is selected in the Country box.)

| ← → C                                                                                                    | hip                    | <b>立</b>      |
|----------------------------------------------------------------------------------------------------|------------------------|---------------|
| or ordering bundle(s) of empty eco-boxes, please:                                                                                                    | Shipping Information.  | xerox         |
| Fill the form on the right Fields marked + are mandatory.                                                                                                    | Ship To S              | Shipment      |
| Click the "Process Shipment" button                                                                                                    | Company Name *         | an nar hundla |
|                                                                                                    | Attention + F          | Package 1     |
| Bundle contains 5 acc haves not of have and tio rans                                                                                                    | Amount of Box I        | bundles       |
| bundle contains 5 eco-boxes, set of bags and tie-raps.                                                                                                    | Address Line 1*        |               |
|                                                                                                    | Address Line 2         |               |
|                                                                                                    | City +                 |               |
|                                                                                                    | State                  |               |
|                                                                                                    | Postal Code *          |               |
|                                                                                                    | Country or Territory   |               |
|                                                                                                    | United Kingdom         |               |
|                                                                                                    |                        |               |
|                                                                                                    | Process Shipment Clear |               |
| Copyright © 2011 - 2019, United Parcel Service of America, Inc. All rights reserv<br>Web Site Terms of Lise L Privacy Policy L Trademarks I Copie Disclosure | ed.                    |               |

The boxes will then be delivered to you by UPS as soon as possible

#### Returning a full Ecobox

(Ensure the used Xerox cartridges are packed in the Xerox boxes from which the replacement items have been removed, place in the Ecobox and then seal the box.)

- 1. Connect to the web link <u>https://row.ups.com/Default.aspx?Company=Xerox&LoginId=74FTgrtT5347jhsdFe8&Password=84</u> <u>Fret5\$hZ63je7</u>
- 2. Complete all of the mandatory fields on this page and then select "Process Shipment". If you are unaware of the weight please either estimate, if you are still unsure please just enter "15" into

this field. To note: the "Weight" field represents kilograms.

(If you are returning multiple Ecoboxes, please just type in the weight of 1 full box as an example.)

| Fill the form on the right. Fields marked + are mandatory.<br>For weight estimate the average weight per eco-box. Click the "Process Shipment" button. Ensure each box is ready for collection Boxes closed and sealed. Dotes closed and sealed. Address Line 1* Address Line 2 City + City + State City + Dotal Code * Country or Territory United Kingdom v Phone Number * Decess Shipment / Decess Shipment //                                                                                                    | r r   |                    | nip                    | - → C A https://row.ups.com/Ship/Ship/StandardS                |
|----------------------------------------------------------------------------------------------------|-------|--------------------|------------------------|----------------------------------------------------------------|
| For weight estimate the average weight per eco-box.         Click the "Process Shipment" button.         Ensure each box is ready for collection         Boxes closed and sealed.         Boxes closed and sealed.         Company Name *         Address Line 1 *         Address Line 2         Number Of Packages 1         Number Of Packages 1         State         City *         State         Postal Code *         Country or Territory         United Kingdon         Phone Number *                                                                                                    | xerox |                    |                        |                                                                |
| For weight estimate the average weight per eco-box.       Ship From       Shipment         Lick the "Process Shipment" button.       Sove closed and sealed.       Package(s)         Boxes closed and located at the standard pick-up       Address Line 1 *       Reference 1         Address Line 2       Number Of Packages       Number Of Packages         Itel       State       State         Postal Code *       Country or Territory       United Kingdom         Phone Number *       Phone Shipment       Process Shipment                                                                                                    |       |                    | Shipping Information.  | ill the form on the right. Fields marked + are mandatory.      |
| Slick the "Process Shipment" button.  Insure each box is ready for collection Boxes closed and sealed.  Company Name*  Package(s) Package(s) Pa                                                                                                    |       | Shipment           | Ship From              | For weight estimate the average weight per eco-box.            |
| Insure and hox is ready for collection<br>Barce shods and sealed.<br>Barce shods and sealed.<br>Barce shods and sealed.<br>Barce shods and sealed.<br>Address Line 1 *<br>Address Line 2<br>City *<br>State<br>Postal Code *<br>Country or Territory<br>United Kingdom<br>Package1<br>Reference 1<br>Number Of Packages<br>1<br>Postal Code *<br>Country or Territory<br>United Kingdom<br>Phoces Shipment<br>Clear                                                                                                    |       |                    | Company Name 🕈         | Click the "Process Shipment" button.                           |
| Attention * Package 1<br>Weight * Address Line 1 * Address Line 2<br>Number Of Packages 1<br>Number Of Packages 1<br>N |       | Package(s)         |                        | sure each box is ready for collection                          |
| ti or your location. Such as the reception area or goods in /<br>for a warehouse location . The UPS driver is scheduled to<br>form the pickup of the boxes the next business day.<br>Address Line 2<br>City +<br>State<br>Postal Code +<br>Country or Territory<br>United Kingdom V<br>Phone Number +<br>Inter Kingdom V                                                                                                    |       | Weight *           | Attention *            | oxes closed and sealed.                                        |
| Address Line 2 Address Line 2 Address Line 2 City + State Postal Code + Country or Territory United Kingdom  Phone Number +                                                                                                    |       |                    | Address Line 1 *       | It for your location, such as the reception area or goods in / |
| Address Line 2<br>City *<br>State<br>Postal Code *<br>Country or Territory<br>United Kingdom •<br>Phone Number *                                                                                                    |       | Reference 1        |                        | orm the pickup of the boxes the next business day.             |
| City * State Postal Code * Country or Territory United Kingdom Phone Number * Phone Shipment Clear Clear                                                                                                    |       | Number Of Packages | Address Line 2         |                                                                |
| State Postal Code * Country or Territory United Kingdom Phone Number * Process Shipment Clear                                                                                                    |       | 1                  | City *                 |                                                                |
| Postal Code * Country or Territory United Kingdom Phone Number * Phone Shipment Clear                                                                                                    |       |                    | State                  |                                                                |
| Postal Code * Country or Territory United Kingdom  Phone Number * Phone Shipment Clear                                                                                                    |       |                    |                        |                                                                |
| Country or Territory<br>United Kingdom •<br>Phone Number *<br>Process Shipment Clear                                                                                                    |       |                    | Postal Code *          |                                                                |
| United Kingdom  Phone Number *  Process Shipment Clear                                                                                                    |       |                    | Country or Territory   |                                                                |
| Phone Number * Process Shipment Clear                                                                                                    |       | 1                  | United Kingdom         |                                                                |
| Process Shipment Clear                                                                                                    |       |                    | Phone Number *         |                                                                |
| Process Shipment Clear                                                                                                    |       | 1.1                | -                      |                                                                |
|                                                                                                    |       |                    | Process Shipment Clear |                                                                |
|                                                                                                    |       |                    |                        |                                                                |

Having 'Processed' the shipment, the aim is that UPS will then arrive as soon as possible to collect (next day or within 2 or 3 working days), bringing returns labels with them, which they will affix to the boxes. Please ensure full boxes are left in an easily accessible area, such as a loading bay or reception area.

# What to do if a collection doesn't take place

The aim is that UPS should collect at the first attempt.

If UPS leave returns labels and don't collect on the first occasion, then the process to follow is as below. (Collections have to first be placed on-line.)

- Phone the UPS call centre on 03457 877 877.
- When phoning, select the option 'Schedule a collection'.
- Respond 'No' when asked if you have a six character account number and 'No' to the remaining questions, which will enable you speak to a customer service representative.
- Explain that a collection was already booked but only labels was left and the box was not removed - inform the contact of one of the (long) tracking numbers on the labels and confirm the collection address. (Advise you have also attached the labels to the boxes.)
- Then ask UPS to re-schedule the collection.
- They should then come back to collect.

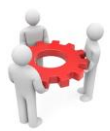

#### **Xerox Standard Accounting**

This free software tool within the Xerox MFDs (<u>not Desktop Printers</u>), is perfect for helping:

- control copying and printing
- helping allocate relevant costs across Departments or After School Clubs.

Limits per user can be set or month end reports can be produced to allow accurate recharging. More details can be found at: <u>http://www.office.xerox.com/support/dctips/dc09cc0452.pdf</u>